# 质保卡流程

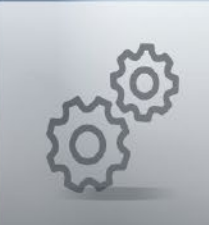

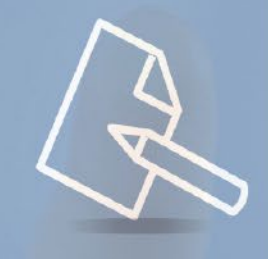

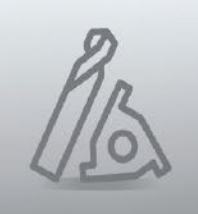

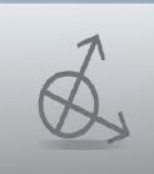

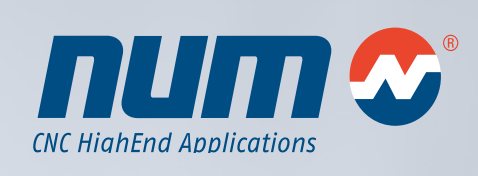

www.num.com

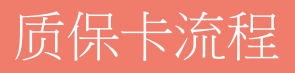

此流程说明如何创建一个Flexium/ Flexium+系统的质保卡。一旦系统调试的1个月内将质保卡发回完全完成,对最终客户的质保/保修期即延长12个月,共计24个月。

根据质保卡NUM知道不同的系统被安装在哪里,并能优化世界各地的售后服务。

# 常规

为了完成Flexium / Flexium<sup>+</sup>系统的质保卡(http://num.com/cn/支持/保修卡/)一份设备清单 (stocklist.xsk) 上传是必需的。下列流程将一步一步讲解如何生成这样的设备清单及上传过程。

# 设备清单生成

## 1. 开始界面

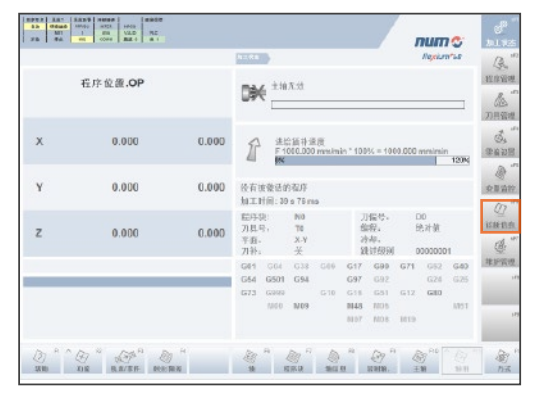

按sF6(诊断)进入诊断菜单

2. 诊断菜单

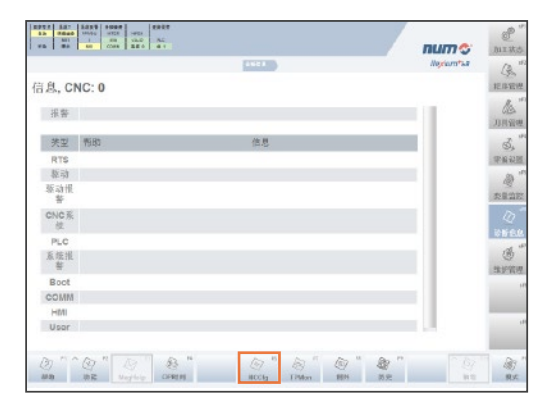

按F6 (NCCfg)进入CNC配置菜单

#### 3. CNC配置菜单

|                                                                                                    | 2623                                                                                                    | 10.12                                                                                                    | Nectors*28 |
|----------------------------------------------------------------------------------------------------|----------------------------------------------------------------------------------------------------|----------------------------------------------------------------------------------------------------|------------|
| CNC配置                                                                                                    | DISC NT+ A                                                                                                    | 1.102                                                                                                    |            |
| Figulation 6 (kt):      4.02.00        PROF.PM:      280404.        FRMF:      280404.        PRMF:      280404.        PRMF:      280404.        ONC RM:      4.03.00        ONC RM:      4.03.00        ONC RM:      4.03.00        ONC Devid (ght:      4.03.00        PROFENDER      4.03.00        PROFENDER      4.03.00        PROFENDER      4.03.00        PROFENDER      4.03.00        PROFENDER      4.03.00        PROFENDER      4.03.00        Presidue RTS 1045:      4.03.00        Devide Bits      4.03.00        Devide Bits      4.03.00        Devide Bits      4.03.00        Devide Bits      4.03.00        Devide Bits      4.03.00        Devide Bits      4.03.00        Devide Bits      4.03.00        Devide Bits      4.03.00        Devide Bits      4.03.00        Devide Bits      4.03.00        Devide Bits      4.03.00        Devide Bits      4.03.00        Devide | BESC MT- Draw   Mill   Mill   Mill   Disc MT+ 計   Disc MT+ 計   Disc MT+ 計   Disc MT+ 計   Disc MT+ 計   Disc MT+ 計   Disc MT+ 計   Disc MT+ 計   Disc MT+ 計   Disc MT+ 計   Disc MT+ 計   Disc MT+ 計   Disc MT+ 計   Disc MT+ 計   Disc MT+ 計   Disc MT+ 計   Disc MT+ 計   Disc MT+ 1   Disc MT+ 1   Disc M | X  X X | 2          |

按F8(设备)进入设备菜单

4. 设备菜单

| *5 88 50 COR 880   | 41                                      | num 🗇         | .min she |
|--------------------|-----------------------------------------|---------------|----------|
|                    | 4628 tr22 to                            | Negricimation | a        |
| 设备表                |                                         |               | 把非管理     |
| Target PC System   |                                         |               | de.      |
|                    |                                         |               | 用用量用     |
| Handvirane         |                                         |               | đ.       |
| Vendor             | NUM                                     |               | 1244.401 |
| Pro du otiviame:   | F0160I-T5 P5 HD RTC_                    |               |          |
| SerisRumber:       | 012042302                               |               | all a    |
| Part Number:       | FXPC185RHSHDR00                         |               | 表量的1     |
| OPU Vender:        | GenuineIntel                            |               | 1        |
| DPU Type:          | Intel(R) Sore(TN) IS GPU N 520 (2.40GHz |               | IN ME.   |
| NOS VERENT         | American Messagents Inc.                |               | 3        |
| Rine Version:      | 483                                     |               | SEPTE    |
| Bios Release Date: | 10/08/2010                              |               |          |
| RaceRoard Vendor:  | ADVANTECH                               |               |          |
|                    |                                         |               |          |

按F5 (保存为)来保存设备清单

#### 5. 设备清单

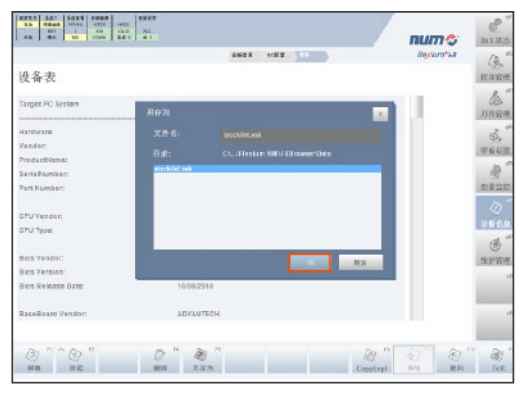

按OK来保存设备清单

#### 6. 设备清单

|                   |                                            | munity      | - dra          |
|-------------------|--------------------------------------------|-------------|----------------|
|                   |                                            | and the set | G              |
| 发备表               |                                            |             | 犯罪             |
| and the fundament |                                            | 100         | 1              |
| argeciec system   |                                            |             | JR             |
| antware           |                                            |             | 2              |
| andor             | NUM                                        |             | 0              |
| ro du ctiviame:   | F9165HT9 P2 HD RT C                        |             | 100.00         |
| eria Number:      | 012042002                                  |             | 4              |
| art Number:       | FXPO165RNSHDR08                            |             | 表量             |
|                   |                                            |             |                |
| PU Vender:        | GenuineIntel                               |             | -              |
| PU Type.          | Intel(R) Gore(TN) IS GPU N 529 (0.2.400 Hz |             | and the second |
|                   |                                            |             | 2              |
| 105 Vencor;       | Anterdan Megamends Inc.                    |             | 北护             |
| ics version:      | 4.5.2                                      |             |                |
| ics kelesse uzie. | 10/06/2010                                 |             |                |
| aseRoard Vendor:  | ADVANTECH                                  |             |                |
|                   |                                            |             |                |
|                   |                                            |             |                |

按F9 (复制浏览器) 打开复制浏览器

## 7. 复制浏览器

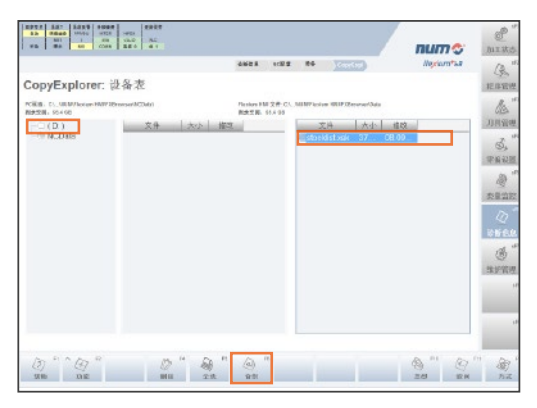

确保NC Data文件夹在左栏中高亮显示。在右栏中选择"stockist. xsl"文件并按F6(备份)键。设备清单将被存储在下列文件夹中: C:\Users\Public\Documents\NUM\Flexium HMI\FXBrowser\NCData

- 8. 将USB设备插入
- 打开 Windows浏览器从NC Data 中复制设备清单(C:\Users\Public\Documents\NUM\Flexium HMI\FXBrowser\NCData) 到你的 USB设备(拖放)
- 10. 使用设备管理器的"安全删除硬件"来安全地移除USB 设备。
  - 行 打开设备和打印机(O)
  - → 弾出 USB Mass Storage Device - U 盘 (D:)
- 11. 取下USB设备然后按sF1再次进入生产界面。

## 上传流程

- 打开Internet浏览器,访问www.num.com。进入左侧主菜单 的"保修卡"。
- 请参照机床制造商(OEM)提供所要求的资料,机床,最 终客户(最终用户),系统,系统配置和第三方设备。标 有星号(\*)的字段是强制性的。
- 3. 请从USB设备上传相关的设备列表文件(stocklist.xsk)。该 stocklist.xsk的上传也是强制性的。

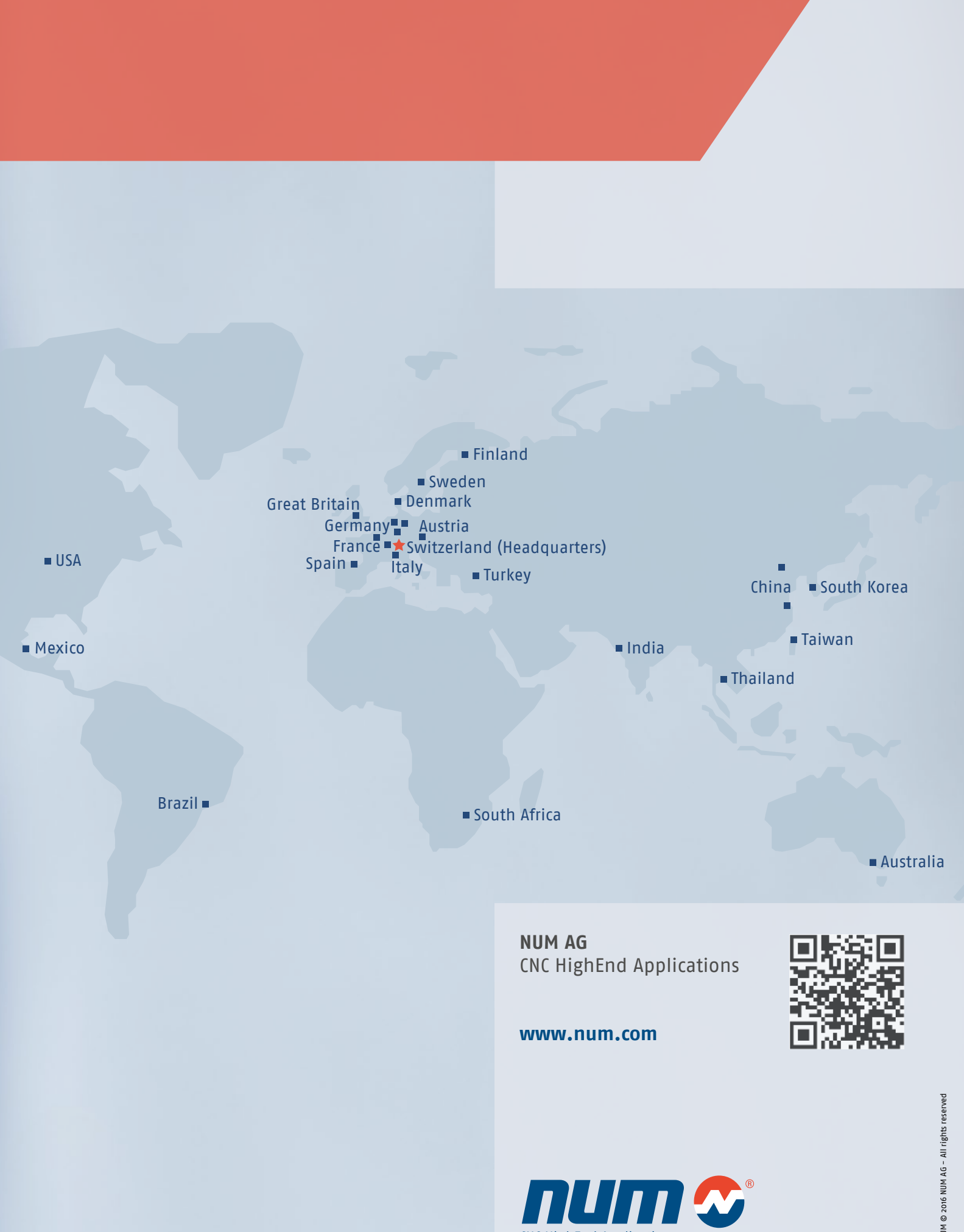

CNC HighEnd Applications

NUM © 2016 NUM AG - All rights reserved